# Inhaltsverzeichnis

| 2 |
|---|
| 2 |
| 2 |
| 1 |
| 5 |
| 5 |
| 5 |
| õ |
|   |

Version 1.2 | 22.09.2023

Stefan Schulze, DL1IN | dl1in@afu38.de | afu38.de

## Historie

| Version | Beschreibung                                                        | Datum      |
|---------|---------------------------------------------------------------------|------------|
| V 1.2   | Erweiterung um Standard-Bedienung und Kalibrierung                  | 22.09.2023 |
| V 1.1   | Anpassungen: Raspberry Pi Imager und Hotspot-Passwort. Danke DL3ABD | 25.02.2021 |
| V 1.0   | Initiale Erstellung                                                 | 28.08.2020 |

# Installation auf der SD-Karte und Inbetriebnahme

- Pi-Star Image runterladen und entpacken → <u>https://www.pistar.uk/downloads/</u>
- Raspberry Pi Imager runterladen und installieren → <u>https://www.raspberrypi.org/downloads/</u>
- SD-Karte in den Kartenleser stecken
- Raspberry Pi Imager starten
  - CHOOSE OS: Use Custom

Pi-Star-Image auswählen (wurde in <u>Punkt 1</u> dieser Anleitung runtergeladen und entpackt)

- CHOOSE SD Card: SD-Karte auswählen
- WRITE
- **Raspberry Pi** und **MMDVM HAT** zusammenstecken. Beides in ein Gehäuse einsetzen und ggf. vorher Löcher für die Antenne und den Displayausschnitt herstellen.
- SD-Karte vom Kartenleser in den Kartenslot des Raspberry Pi einsetzen
- Netzwerkkabel
  → bei RaspberryPi Zero ggf. Netzwerkadapter (Micro-USB ↔ LAN) verwenden
- Netzteil anschließen

# Konfiguration

- <u>http://pi-star/admin/</u> öffnen
  - Standard-Benutzername: pi-star
  - Standard-Passwort: raspberry
- Configuration anklicken

### **Control Software**

• MMDVMHost und Simplex Node auswählen

| Control Software     |                                                             |  |  |  |  |
|----------------------|-------------------------------------------------------------|--|--|--|--|
| Setting              | Value                                                       |  |  |  |  |
| Controller Software: | ◯DStarRepeater                                              |  |  |  |  |
| Controller Mode:     | ●Simplex Node ○Duplex Repeater (or Half-Duplex on Hotspots) |  |  |  |  |
|                      | Apply Changes                                               |  |  |  |  |

- Apply Changes klicken
- MMDVMHost Configuration: DMR aktivieren
- MMDVM Display Type: OLED Type 3 (128x64 Pixel)

# MMDVM-Hotspot mit Pi-Star - Installation, Einrichtung und Handhabung

#### MMDVMHost Configuration

| Setting             | Value                       |                |               |                 |    |  |  |
|---------------------|-----------------------------|----------------|---------------|-----------------|----|--|--|
| DMR Mode:           |                             | RF Hangtime:   | 20            | Net Hangtime:   | 20 |  |  |
| D-Star Mode:        |                             | RF Hangtime:   | 20            | Net Hangtime:   | 20 |  |  |
| YSF Mode:           |                             | RF Hangtime:   | 20            | Net Hangtime:   | 20 |  |  |
| P25 Mode:           |                             | RF Hangtime:   | 20            | Net Hangtime:   | 20 |  |  |
| NXDN Mode:          |                             | RF Hangtime:   | 20            | Net Hangtime:   | 20 |  |  |
| YSF2DMR:            | $\bigcirc$                  |                |               |                 |    |  |  |
| YSF2NXDN:           |                             |                |               |                 |    |  |  |
| YSF2P25:            |                             |                |               |                 |    |  |  |
| DMR2YSF:            |                             |                | Uses 7 prefix | k on DMRGateway |    |  |  |
| DMR2NXDN:           | Uses 7 prefix on DMRGateway |                |               |                 |    |  |  |
| POCSAG:             | POCSAG Paging Features      |                |               |                 |    |  |  |
| MMDVM Display Type: | OLED Type 3 🗸 Port          | : /dev/ttyAMA0 | ✓ Nextion L   | ayout: G4KLX    | ~  |  |  |
|                     |                             | Apply Chapge   |               |                 |    |  |  |

Apply Changes

### • Apply Changes klicken

#### **General Configuration**

- Node Rufzeichen: Eigenes Rufzeichen
- CCS7/DMR ID: Eigene DMR-ID eintragen
- Radio/Modem Typ: Siehe Bild

#### **Basis Konfiguration** Einstellung Wert Hostname: pi-star Do not add suffixes such as .local Node Rufzeichen: XX1XXX 1234567 CCS7/DMR ID: 430.375.000 Radio Frequenz: MHz 50.00 Breitengrad: degrees (positive value for North, negative for South) Längengrad: 10.00 degrees (positive value for East, negative for West) Stadt: TOWN, LOC4TOR Land: Germany URL: 🔾 Auto 💿 Manual Radio/Modem Typ: MMDVM\_HS\_Hat (DB9MAT & DF2ET) for Pi (GPIO) v Node Typ: DMR Access List: APRS Host Enable: euro.aprs2.net ~ APRS Host: Systemzeit Zone: Europe/London v german de Tableau Sprache: ~

### Apply Changes klicken

→ Nach Auswahl der Sprache und Klick auf Apply Changes wird die Sprache auf Deutsch umgestellt

#### **DMR Konfiguration:**

- DMR-Master auswählen: BM\_Germany\_2622
- Hotspot Security

Das Passwort muss vorher im BrandMeister SelfCare gesetzt werden. Ab dem 01.03.2021 ist ein persönliches

Hotspot-Passwort notwendig. Das Standard-Passwort wird durch den Server nicht mehr akzeptiert. Mehr Informationen in der Meldung auf der offiziellen BrandMeister-Webseite für DL: <u>https://bm262.de/zum-01-03-2021-hotspot-passwort-noetig/</u>

- DMR ESSID auf 01 (wenn nicht schon auf einem anderen eigenen Hotspot vorhanden)
- DMR EmbeddedLCOnly auf EIN
- DMR DumpTAData auf AUS

| DMR | Configu | Iration |
|-----|---------|---------|
|     |         |         |

| Setting               | Value                                                    |
|-----------------------|----------------------------------------------------------|
| DMR Master:           | BM_2622_Germany 👻                                        |
| Hotspot Security:     |                                                          |
| BrandMeister Network: | Device Information   Edit Device (BrandMeister Selfcare) |
| DMR ESSID:            | a <u>saasa</u> s 01 	✔                                   |
| DMR Colour Code:      | 1 •                                                      |
| DMR EmbeddedLCOnly:   |                                                          |
| DMR DumpTAData:       |                                                          |

• Speichern klicken

### Kalibrierung

- <u>http://pi-star/admin/</u> öffnen
- Konfiguration klicken
- Das Wort configure in der Adresszeile durch calibration ersetzen
  - Vorher: <u>http://pi-star/admin/configure.php</u>
  - Nachher: <u>http://pi-star/admin/calibration.php</u>
- Das Calibration Tool wird geöffnet

Pi-Star:4.1.6 / Dashboard:20230713

# Pi-Star - Digital Voice Tableau - Calibration

Tableau | Admin | Strom | Datensicherung/Wiederherstellung | Konfiguration

| Calibration Tool |          |             |              |  |          |         |       |  |
|------------------|----------|-------------|--------------|--|----------|---------|-------|--|
|                  | D-Star 🧶 | Base Freq.: | 430375000 Hz |  |          | Current | Total |  |
|                  |          | Frequency:  | 430374915 Hz |  | Frames:  |         |       |  |
| Start 🥚          |          | Offset:     | 85 +         |  | Bits:    |         |       |  |
| Stop             |          | Sten:       |              |  | Errors:  |         |       |  |
|                  | P25      |             |              |  | BER:     |         |       |  |
|                  | NXDN 🧶   |             | Save Offset  |  | Seconds: | 5 🗸     |       |  |

- Start und DMR klicken
- Das Dropdown-Menu Seconds (rechts) auf 1 setzen
- Warten bis Start und DMR grün leuchten

| Calibration Tool |          |             |              |  |          |         |       |  |
|------------------|----------|-------------|--------------|--|----------|---------|-------|--|
|                  | D-Star 🥚 | Base Freq.: | 430375000 Hz |  |          | Current | Total |  |
|                  |          | Frequency:  | 430374915 Hz |  | Frames:  |         |       |  |
| Start 🥥          | VSE 🤷    | Offset:     | 85 +         |  | Bits:    |         |       |  |
| Stop             | Dar Ster | Sten:       |              |  | Errors:  |         |       |  |
|                  | P25      |             |              |  | BER:     |         |       |  |
|                  | NXDN     |             | Save Offset  |  | Seconds: | 1 🗸     |       |  |

- Mit einem Klick auf **25**, **50** oder **100** kann die Schrittweite in Hz ausgewählt werden. Die Feinjustierung sollte mit 25 erfolgen.
- Mit einem Handfunkgerät auf irgendeiner TG senden und mit den 💷 und 🖸 Tasten den BER so niedrig wie möglich einstellen.

→ Hinweis: Während der Kalibrierung wird das Signal nur lokal verarbeitet und nicht übertragen.

- Save Offset
- Strom klicken und Reboot durchführen

# Ausschalten

Vor dem Trennen der Stromversorgung, muss der Hotspot über das Dashboard runtergefahren werden, um Datenverlust zu vermeiden.

- <u>http://pi-star/admin/power.php</u> aufrufen
- Shutdown klicken und die Aktion mit ok bestätigen
- 30 Sekunden warten
- Der Hotspot ist nun heruntergefahren und kann von der Stromversorgung getrennt werden

### Neustart / Reboot

- <u>http://pi-star/admin/power.php</u> aufrufen
- **Reboot** klicken und die Aktion mit **ok** bestätigen
- Nach einigen Sekunden kann das Dashboard <u>http://pi-star/admin/</u> erneut aufgerufen werden.

# WiFi Netzwerk hinzufügen

- **Configuration** öffnen → <u>http://pi-star/admin/configure.php</u>
- Wireless Configuration → Configure WiFi klicken

Das gewünschte WiFi-Netz manuell oder per Scan hinzugefügt werden.

### Manuell hinzufügen

- Add Network klicken
- Netzwerkname (SSID) und Netzwerkschlüssel (PSK) eingeben
- Save (and connect) klicken
- **Reboot durchführen** → <u>http://pi-star/admin/power.php</u>
- Fertig! Das gewünschte Netzwerk in Reichweite sollte sich nun verbinden
- Nach WiFi scannen
  - Scan for Network (10 secs) klicken

# • Warten!

 $\rightarrow$  Auch wenn es so aussieht, als wenn nichts passiert. Nach spätestens 10 Sekunden werden die gefundenen Netzwerke angezeigt.

- Netzwerk mit Select hinzufügen
- Netzwerkschlüssel (PSK) eingeben
- Save (and connect) klicken
- **Reboot durchführen** → <u>http://pi-star/admin/power.php</u>
- Fertig! Das gewünschte Netzwerk in Reichweite sollte sich nun verbinden

Der Hotspot sollte sich nun mit dem gewünschten WiFi-Netzwerk verbinden. Falls nicht, hilft meistens ein **Neustart / Reboot**.

# Verbindungsaufbau / Access-Point

10 Minuten nach dem Einschalten wird der Hotspot selbst zum Access-Point, wenn kein bekanntes WiFi gefunden wird. Jetzt ist es möglich, sich mit dem Hotspot zu verbinden, um die WLAN-Konfiguration anzupassen oder ihn neu zu starten / auszuschalten.

### Verbindung mit dem Hotspot aufbauen

- Am PC oder Mobiltelefon eine Verbindung mit pi-star herstellen (Passwort: raspberry)
- Browser öffnen → <u>http://pi-star/</u>

Das WiFi und der Hotspot kennen sich bereits oder ein neues WiFi hinzufügen

### Router, Mobiltelefon (z.B.) und Hotspot kennen sich bereits?

- WiFi-Hotspot am Mobiltelefon einschalten
- Den Hotspot neu starten → <u>http://pi-star/admin/power.php</u>
- Nach dem Neustart sollte sich der Hotspot mit dem bekannten WiFi (z.B. Mobiltelefon) verbinden
- Falls ohne Erfolg, das WiFi unter WiFi Netzwerk hinzufügen neu hinzufügen

### Neues WiFi hinzufügen

• Siehe → <u>WiFi hinzufügen</u>